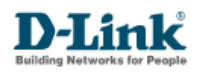

## Procedimento Criação de Vlan DES-3526

Realização do procedimento através da Console Web UI

1. Acesse o menu DES-3526 > configuration > VLANs > Static VLAN Entry

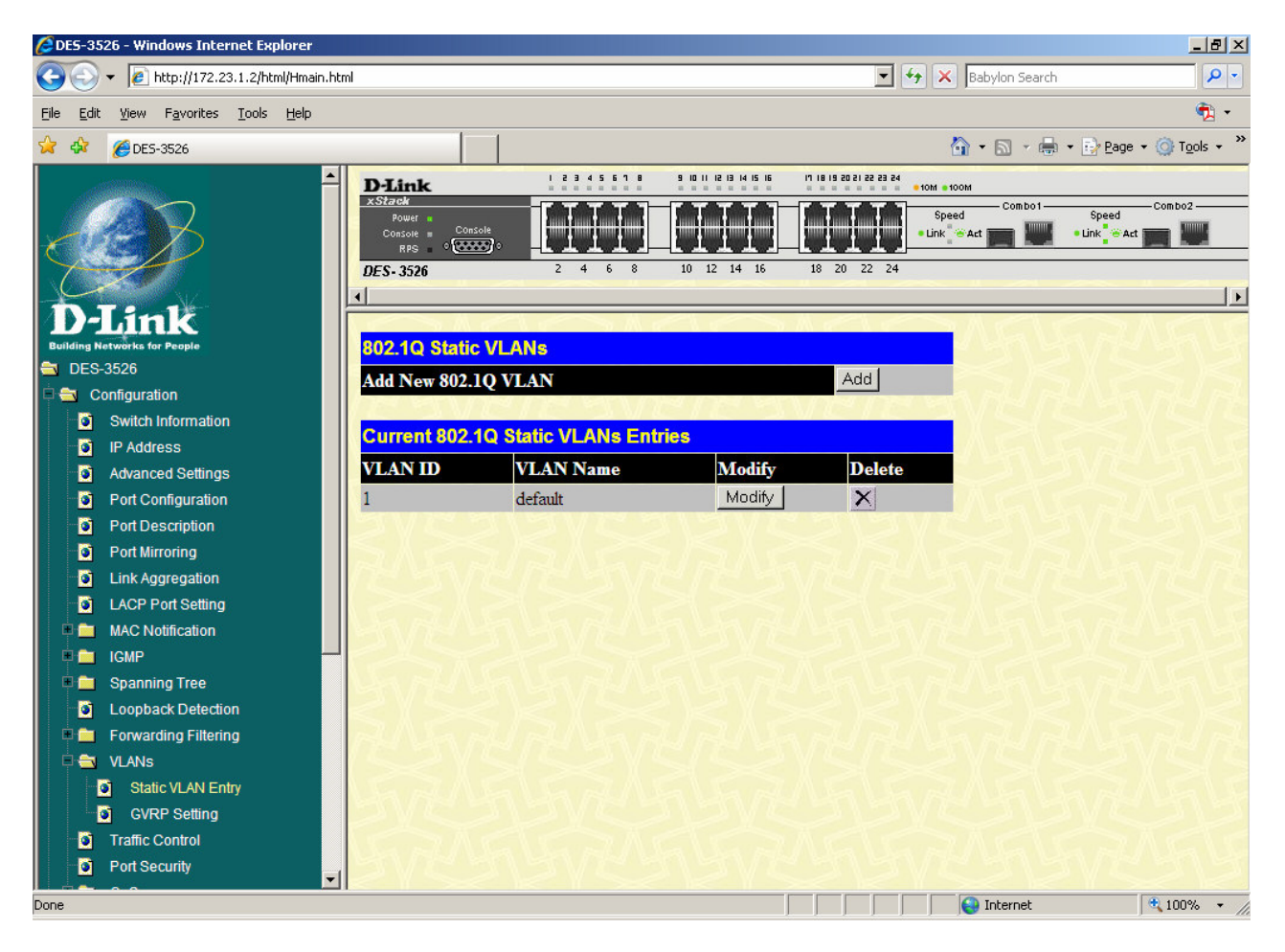

A Vlan default ela é a VLAN padrão de fábrica do switch. Pode ser mantida para acesso gerenciamento do equipamento.

Uma porta pode ter única Vlan como "**untagged**", a segunda ou demais Vlan's a ser adicionada deve ser tagged.

2. Para a criação da Vlan, clicar em **add** e para modificar uma vlan existente clique em **modify** na tabela logo abaixo com as listas de vlan.

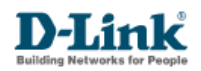

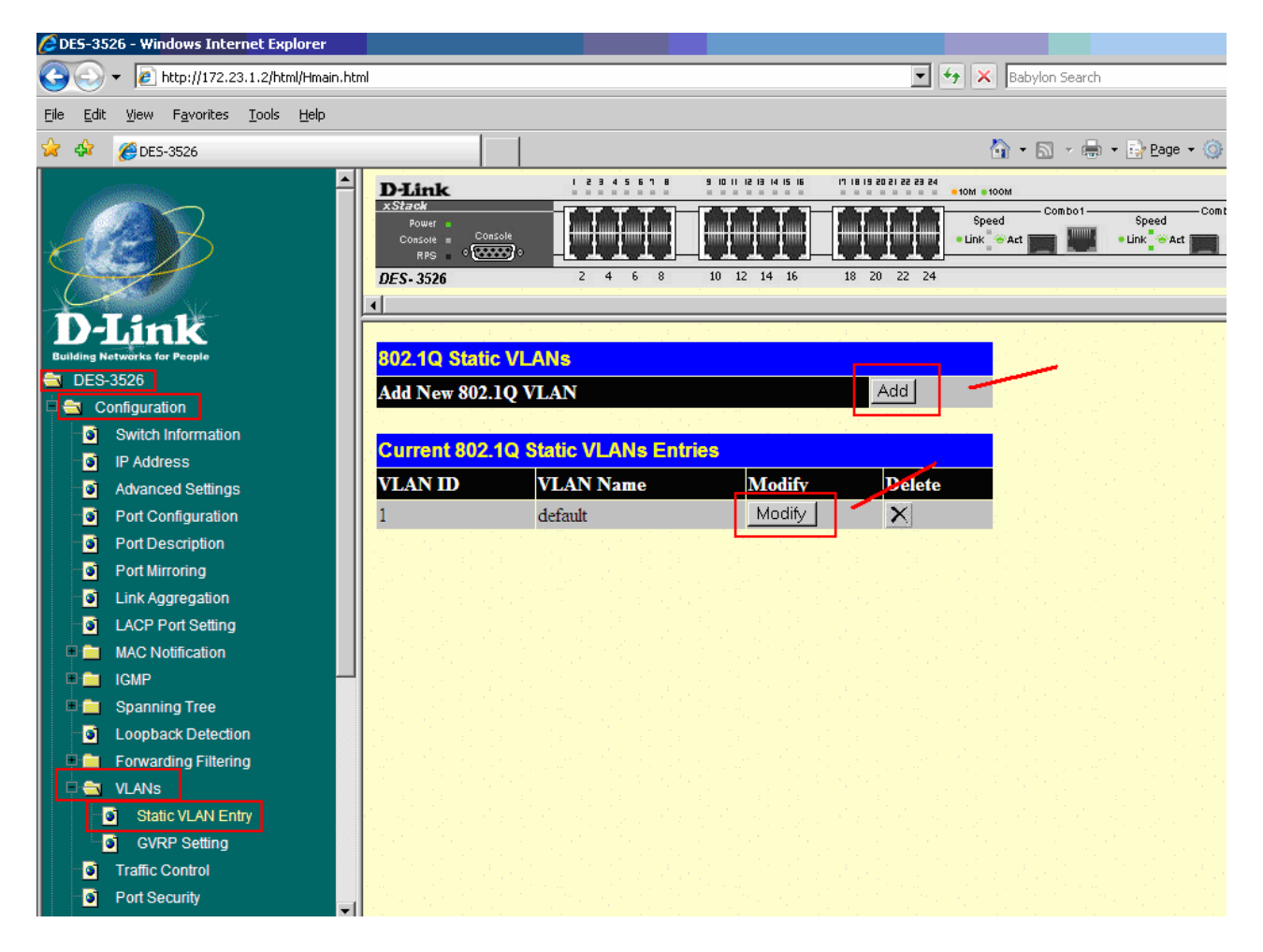

**3.** Na tela seguinte configure as portas que participarão da vlan como tag e selecione-as como **egress** para participarem da vlan e informe os campos com valores do **VID**, **Vlan Name**.

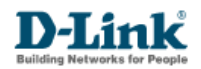

| C DES-3526 - Windows Internet Explorer                                                                                                    |                                   | - 48     |            |          | 11    |       |    |             | - 18 C   |           |          |       |           |            | _ 8 ×                |
|----------------------------------------------------------------------------------------------------|-----------------------------------|----------|------------|----------|-------|-------|----|-------------|----------|-----------|----------|-------|-----------|------------|----------------------|
| 🔄 🕞 🔻 🙋 http://172.23.1.2/html/Hmain.l                                                                                                    | html                              |          |            |          |       |       |    |             | • •,     | ×         | abylon S | earch |           |            | <b>P</b> •           |
| Elle Edit View Favorites Tools Help                                                                                                    |                                   |          |            |          |       |       |    |             |          |           |          |       |           |            | ÷,                   |
| 👾 🏟 🌈 DES-3526                                                                                                    |                                   |          |            |          |       |       |    |             |          | <u>ि</u>  | • 🗟 •    |       | E Bage    | • • 💮 Tg   | jols + <sup>30</sup> |
|                                                                                                    | D-Link                            | 1.5      |            |          | 111   |       |    | 19 29 21 22 | 83 84    |           |          |       |           |            |                      |
|                                                                                                    | A Starck<br>Nover a               |          | T T        |          |       | T.T.  |    | T T         | <b>a</b> | Speed     | - Cont   | - 100 | Speed     | - Combod   |                      |
|                                                                                                    | Conseit = Conseit<br>RES (CALLES) |          | <u>Η</u> . | <u>.</u> | 11    | 11.   |    | ΕΕ.         |          | Link 👻 Aa |          |       | •Link 🗢 A |            | <b>A</b>             |
| - And - And | DES- 3526                         | 2        | 4 6        | 0        | 10 12 | 14 16 | 30 | 20 22       | 24       |           |          |       |           |            |                      |
|                                                                                                    | 4                                 |          |            |          |       |       |    |             |          |           |          |       |           |            |                      |
| D-Link                                                                                                    |                                   |          |            |          |       |       |    |             |          |           |          |       |           |            |                      |
| Baliding Networks for People                                                                                                    | 802.1Q Static VL                  | AN       |            |          |       |       |    |             |          |           |          |       |           |            |                      |
| Configuration                                                                                                    | VID                               | VL.      | AN Na      | me       |       |       |    |             | Adv      | ertiser   | ient     |       |           |            |                      |
| Switch Information                                                                                                    | 10                                | adn      | ninistra   | cao      |       |       |    |             | Dis      | abled -   | ·        |       |           |            |                      |
| IP Address                                                                                                    | Port Settings                     | 1        | 2          | 3        | 4     | 5     | 6  | 7           | 8        | 9         | 10       | 11    | 12        | 13         |                      |
| - Advanced Settings                                                                                                    | Tag                               | R        | N          | V        | V     | M     | M  | V           | V        | V         | V        | P     | V         | V          |                      |
| Port Configuration                                                                                                    | None                              | 0        | C          | C        | 0     | 0     | С  | 0           | œ        | •         | •        | •     | 6         | œ          |                      |
| Port Description                                                                                                    | Egress                            | 0        | •          | 6        | œ     | œ     | æ  | с           | c        | 0         | C        | C     | c         | C          |                      |
| Port Mirroring                                                                                                    | Forbidden                         | 0        | C          | C        | C     | C     | C  | C           | C        | 0         | C        | c     | c         | C          |                      |
| Link Aggregation                                                                                                    | Part Sattings                     | 14       | 15         | 16       | 17    | 19    | 10 | 20          | 21       | 22        | 22       | 24    | 25        | 26         |                      |
| LNCP Port Setung                                                                                                    | Ton                               |          |            |          |       | 10    |    | 20          |          |           |          |       |           | 20         |                      |
|                                                                                                    | Tag                               |          | 1 <b>4</b> | -        |       | - C   |    |             | 14<br>10 | · ·       |          | -     |           | 1 <b>4</b> |                      |
| Spanning Tree                                                                                                    | None                              | •        | •          |          |       |       |    |             | •        | •         |          |       | •         |            |                      |
| Loopback Detection                                                                                                    | Egress                            | <u> </u> | 0          | 0        | 0     | 0     | 0  | 0           | 0        | 0         | 0        | 0     | C         | C          |                      |
| 🛡 🧰 Forwarding Filtering                                                                                                    | Forbidden                         |          | 0          | 0        | 0     | 0     | 0  | 0           | 0        | 0         | 0        | 0     | 0         | 0          |                      |
| 🗎 🖶 VLANS                                                                                                    | Apply                             |          |            |          |       |       |    |             |          |           |          |       |           |            |                      |
| Static VLAN Entry                                                                                                    | Charles 10 Charles 177 17         |          |            |          |       |       |    |             |          |           |          |       |           |            |                      |
| <ul> <li>GVRP Setting</li> </ul>                                                                                                    | Snow All Static VLA               | N Entr   | <u>les</u> |          |       |       |    |             |          |           |          |       |           |            |                      |
| Traffic Control                                                                                                    |                                   |          |            |          |       |       |    |             |          |           |          |       |           |            |                      |
| Port Security                                                                                                    | 1                                 |          |            |          |       |       |    |             |          |           |          |       |           |            |                      |
| Done                                                                                                    |                                   |          |            |          |       |       |    |             |          |           | Interne  | ł     |           | 1009       | h • //               |

## Realização do procedimento através da Console CLI

**1.** Acessar o switch via Telnet:

Usar os seguintes comandos:

Para criação de Vlan > **DES-3526# create vlan administracao tag 10** 

Para adicionar as portas a Vlan > DES-3526# config vlan administracao add tagged1-6

Para visualizar as configurações > **DES-3526# show vlan** 

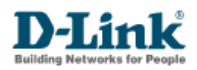

| 🔤 Telnet 172.21.1                                                                     | .31                                                                       |                                                               |                 | - 🗆 × |
|---------------------------------------------------------------------------------------|---------------------------------------------------------------------------|---------------------------------------------------------------|-----------------|-------|
| DGS-3100#<br>DGS-3100# create                                                         | e vlan administ:                                                          | racao tag 10                                                  |                 |       |
| Success.<br>DGS-3100#<br>DGS-3100# sh vla                                             | an                                                                        |                                                               |                 |       |
| VID<br>VLAN TYPE<br>Member ports<br>Static ports<br>Untagged ports<br>Forbidden ports | : 1<br>: other<br>: 1:<1-6,8-9,1<br>: 1:<1-6,8-9,1<br>: 1:<1-6,8-9,1<br>: | ULAN Name<br>2-24),ch1<br>2-24),ch1<br>2-24),ch1<br>2-24),ch1 | : default       |       |
| VID<br>VLAN TYPE<br>Member ports<br>Static ports<br>Untagged ports<br>Forbidden ports | : 10<br>: static<br>:<br>:<br>:                                           | VLAN Name                                                     | : administracao |       |
| Total Entries :<br>DGS-3100#                                                          | 2                                                                         |                                                               |                 | -     |

| 🔤 Telnet 172.21.1                                                                     | .31                                                                                                    | - 🗆 🗙 |
|---------------------------------------------------------------------------------------|----------------------------------------------------------------------------------------------------|-------|
| Total Entries :                                                                       | 2                                                                                                    |       |
| DGS-3100# config                                                                      | y vlan administracao add tagged 1:1-6                                                                                                    |       |
| Success.<br>DGS-3100# sh vla                                                          | n                                                                                                    |       |
| UID<br>ULAN TYPE<br>Member ports<br>Static ports<br>Untagged ports<br>Forbidden ports | : 1 ULAN Name : default<br>: other<br>: 1:(1-6,8-9,12-24),ch1<br>: 1:(1-6,8-9,12-24),ch1<br>: 1:(1-6,8-9,12-24),ch1<br>: 1:(1-6,8-9,12-24),ch1<br>: |       |
| VID<br>VLAN TYPE<br>Member ports<br>Static ports<br>Untagged ports<br>Forbidden ports | : 10 ULAN Name : administracao<br>: static<br>: 1:(1-6)<br>: 1:(1-6)<br>: :                                                                         |       |
| Total Entries :<br>DGS-3100# _                                                        | 2                                                                                                    | -     |